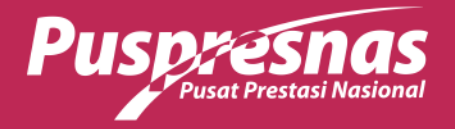

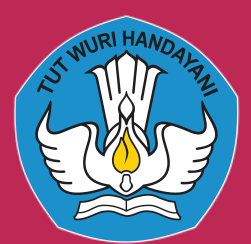

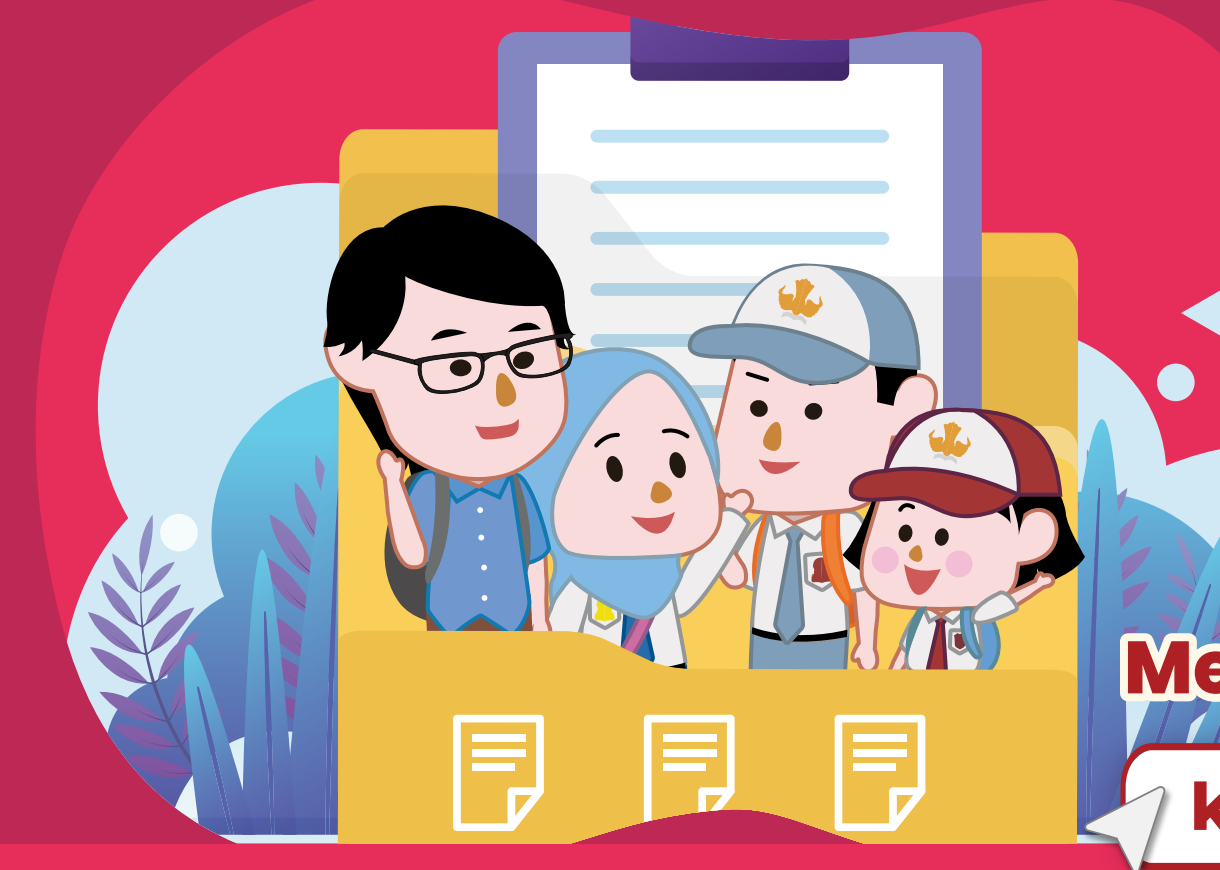

# Alur Pengajuan **Kurasi untuk** Peserta Mandiri

# MengaksesLaman

kurasi-prestasi.kemdikbud.go.id

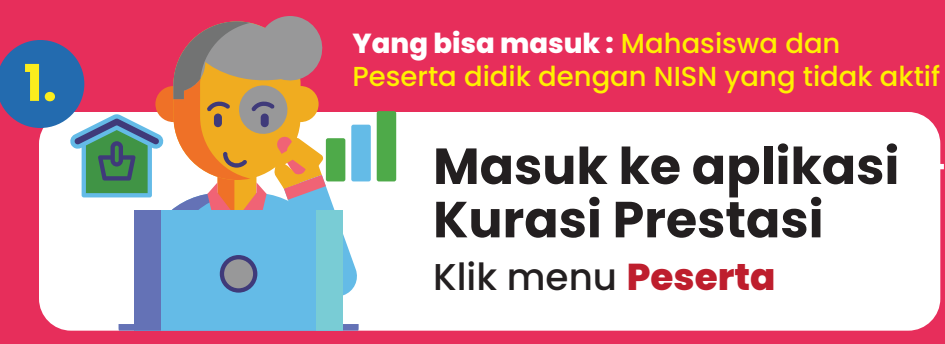

Masuk ke aplikasi Kurasi Prestasi Klik menu Peserta

- Login menggunakan email aktif

- Klik "Masuk dengan Google"
- Input NISN/NIM
- Jika NISN tidak ditemukan, lakukan verval lulusan pada pd.data.kemdikbud.go.id/verval-lulusan
- Pilih pada menu Prestasi dan tambah prestasi
- Pilih kategori ajang (Ajang Kompetisi/Non Kompetisi/ Non Ajang)
- Memeriksa cabang ajang pada database kurasi (pastikan nama penyelenggara, nama cabang ajang, dan tanggal penyelenggaraan sesuai dengan prestasi yang akan didaftarkan)

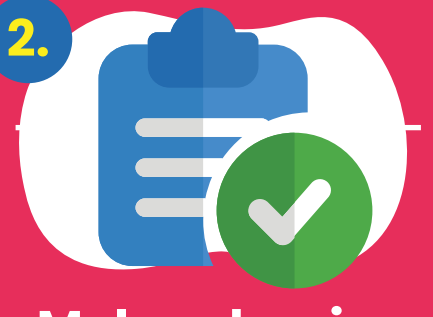

Melengkapi data mandiri

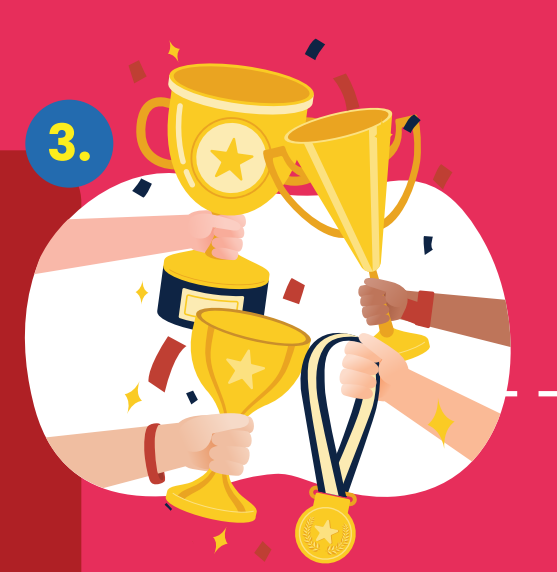

Menambahkan Prestasi

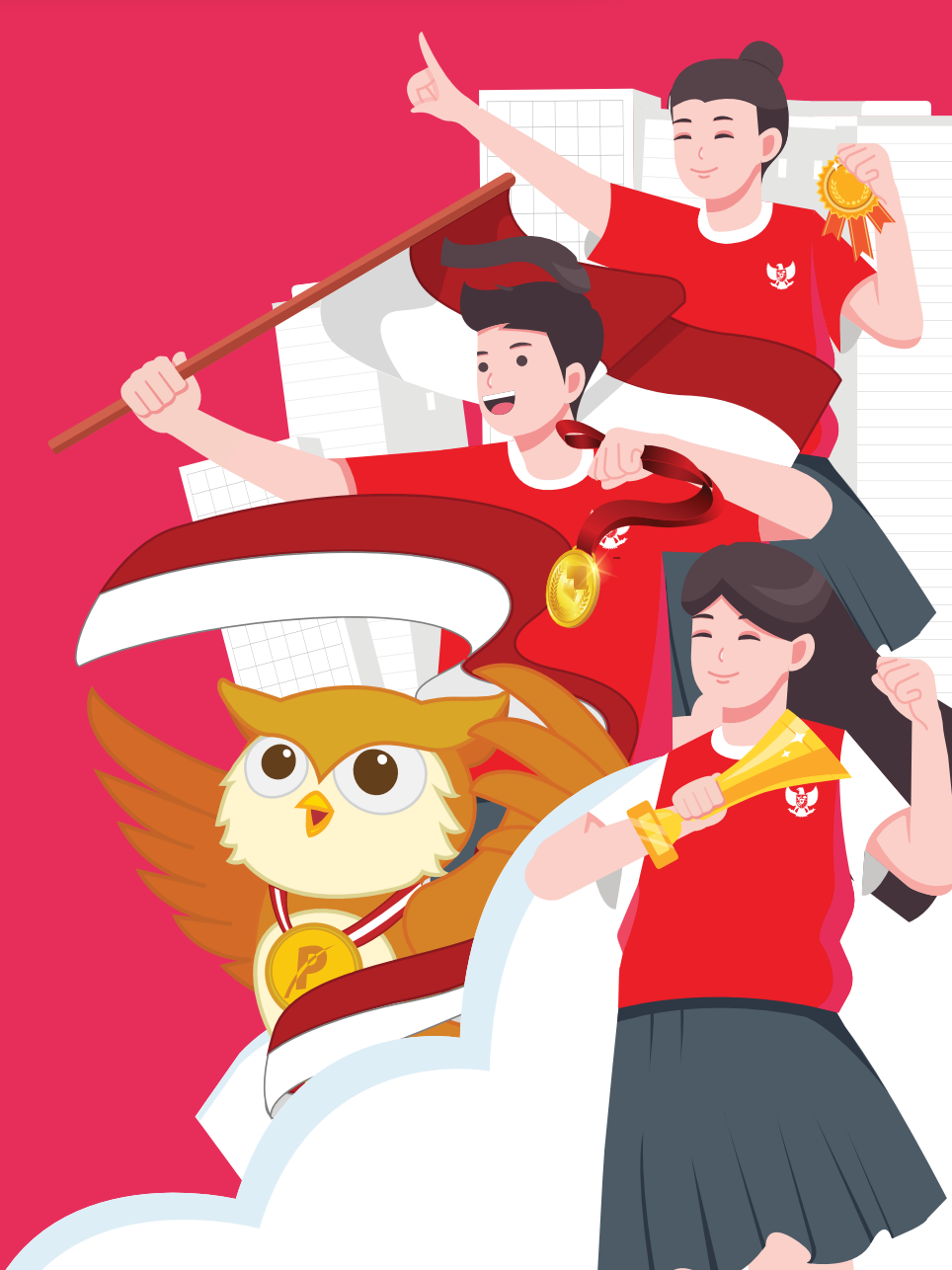

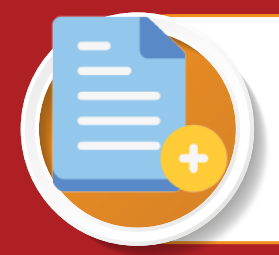

Jika cabang ajang ditemukan dalam database kurasi, klik daftarkan prestasi

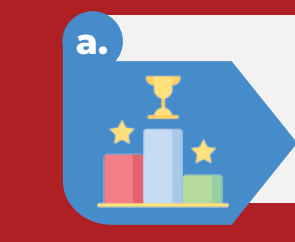

121

#### Ajang Kompetisi

adalah ajang talenta yang bersifat kompetisi, diikuti oleh peserta didik, dan menghasilkan kejuaraan. Contoh: Olimpiade Sains, dll.

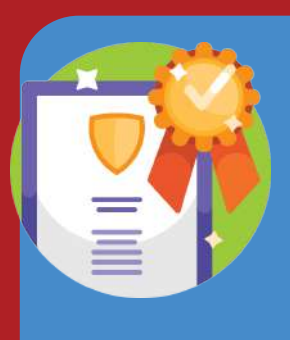

Siapkan sertifikat dan bukti pendukung (SK Pemenang, publikasi resmi dari Penyelenggara Ajang, Surat Keterangan dari Penyelenggara Ajang, tautan daftar pemenang dari laman resmi Penyelenggara Ajang, Video penyerahan penghargaan atau surat keterangan dari sekolah).

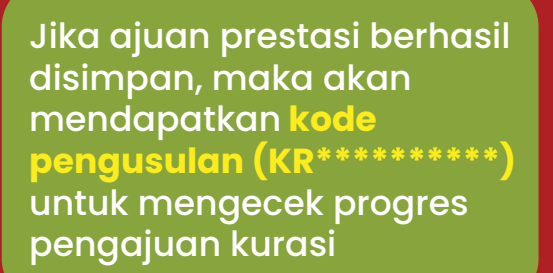

Jika cabang ajang tidak ditemukan dalam database kurasi, ajukan cabang ajang pada menu "Pengajuan Ajang dan Non Ajang"

#### Ajang Non-Kompetisi

adalah ajang talenta yang tidak dikompetisikan, kepesertaannya mengindikasikan adanya tuntutan kualitas tertentu dari talenta peserta didik. Contoh: Festival non Kompetisi, Delegasi, dll.

#### **Non-Ajang**

pencapaian talenta peserta didik yang monumental dan berdampak positif bagi masyarakat luas yang mengindikasikan adanya derajat prestasi tertentu atas talenta peserta didik. Contoh: penemuan yang monumental, pemecahan rekor, atau reputasi yang bermanfaat signifikan terhadap kepedulian lingkungan, kemasyarakatan, kebudayaan, kesenian, ilmu pengetahuan, dan lain-lain.

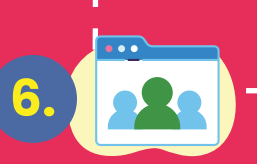

# Pengajuan cabang ajang baru

- Klik ajukan cabang ajang
- Periksa ketersediaan Penyelenggara dan Ajang pada halaman "Pengajuan Ajang dan Non Ajanc
- Pilih yang sesuai, jika tidak ditemukan silakan tambahkan

## Unggah Dokumen Pendukung pada menu Manajemen Berkas

Pilih "Klik Disini" pada halaman pengisian instrumen untuk mengunggah dokumen pada penyelenggara yang sesuai.

#### Dokumen yang perlu di siapkan

- 1. Pedoman/Panduan/Petunjuk Teknis Penyelenggaraan Ajang Talenta
- 2. Informasi terkait tingkatan ajang dan konsistensi frekuensi penyelenggaraan ajang
- 3. Dokumentasi ajang yang menggambarkan sarana dan prasarana ajang
- 4. Informasi terkait penghargaan yang disediakan oleh Penyelenggara
- 5. Tautan informasi terkait penyelenggara dan ajang yang diajukan (laman/media sosial)
- 6. Sertifikat capaian prestasi peserta didik dan bukti daftar pemenang

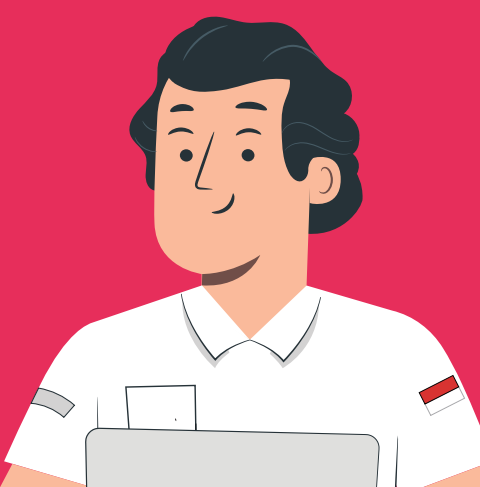

Jika sudah selesai dikurasi, hasil bisa dilihat pada menu Prestasi dengan klik tombol hasil

# Menunggu verifikasi dan validasi data ajuan ajang dan dokumen pendukung

- Cek kode pengusulan dengan format : KR\*\*\*\*\* secara berkala di laman kurasi: kurasi-prestasi.kemdikbud.go.id
- Jika Perlu Perbaikan, perbaiki sesuai
- catatan dan finalisasi ulang
- Jika Valid, tunggu proses penilaian kurator

## Finalisasi Instrumen

- Klik tombol
- Finalisasi
- Butir Instrumen berubahmenjadi warnahijau

# Mengisi Instrumen

- Klik Butir Instrumen 1-5
- Isi dengan data dan dokumen pendukung yang sesuai
- Pastikan setiap butir instrumen telah terisi dan
- tersimpan (Berwarna merah)
- Klik tombol "Unggah Sertifikat'

#### Pengisian diberikan waktu 2x24 jam

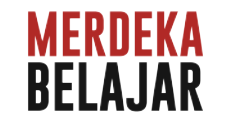

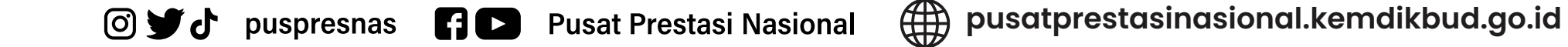